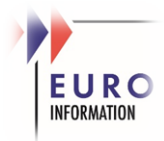

# Aide à la connexion WebRTC

Nous vous proposons ici de vérifier votre configuration pour joindre votre réunion programmée.

## 1. Tester la connectivité de vos équipements

### Lancer un appel en cliquant <u>ici</u>

Un service de type « Conciergerie » vous permet de valider les flux AV (caméra et microphone).

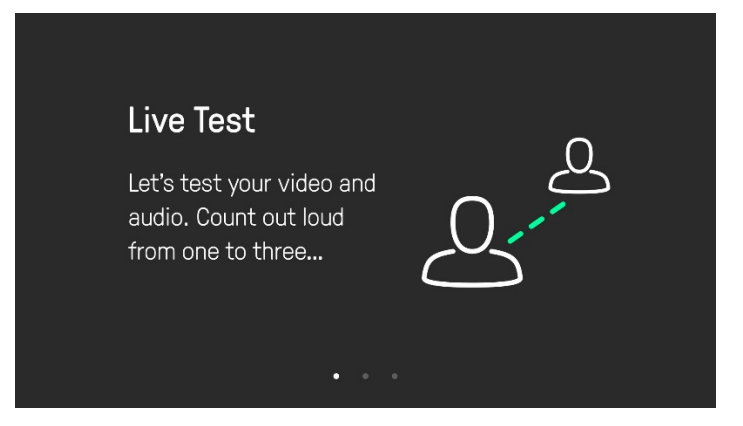

Ce test dure noremalement moins de 30 secondes.

## 2. Appel depuis un Mobile

Si vous rencontrez des difficultés, merci d'essayer avec un équipement hors réseau d'entreprise, genre votre Smart Phone.

Dans votre navigateur Web, renseigner le lien ci-dessous en prenant soin de modifier l'identifiant numérique par celui du meeting reçu (pour l'ex. ici 12345678) :

https://conf.vis.e-i.com/webapp/conference?callType=video&conference=<mark>12345678</mark>@e-i.net

Pour exemple, une invitation reçue, reprendre l'identifiant ID de conférence en rouge

Participer à une Réunion Skype

Vous n'arrivez pas à rejoindre cette réunion ? Essayer l'app web Skype

Participer par téléphone 0388156060 (A) Français (France) Rechercher un numéro local

ID de conférence : 12345678 Vous avez oublié votre code confidentiel de connexion ? |Aide

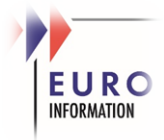

# 3. Les Navigateurs Web

L'application Web est prise en charge dans les versions de navigateurs ci-dessous. Nous vous recommandons vivement d'utiliser les dernières versions, c'est-à-dire de vérifier les mises à jours.

- Google Chrome version 61 et ultérieure (64 bits uniquement) sous Windows, Linux, macOS, iOS et Android
- Mozilla Firefox version 68 et ultérieure (mais la v80 ou une version ultérieure est recommandée pour une meilleure résilience du réseau) sous Windows, Linux, macOS et iOS
- Microsoft Edge toutes les versions à base de chrome sur Windows et iOS
- Opera version 53 et versions ultérieures sur Windows et macOS
- Apple Safari version 11.1 et ultérieure sur macOS
- Apple Safari sur iOS 11.2 et versions ultérieures

### Activation du WebRTC dans les navigateurs

- ✓ Edge : activé par défaut
- ✓ Firefox : dans les options « about:config » le paramètre media.peerconnection.enabled doit être à True

| $\leftarrow$ $\rightarrow$ C $\textcircled{a}$ | ⊌ Firefox 🛛 al | bout:config |  |  |  |  |
|------------------------------------------------|----------------|-------------|--|--|--|--|
| Q media.peerconnection.e                       |                |             |  |  |  |  |
| A media.peerconnection                         | n.enabled      | false       |  |  |  |  |

- ✓ Safari : Sélectionner Préférences / Avancées puis Activer l'option « Afficher le menu développeur » dans la barre de menu ; dans Safari, sélectionner dans le « menu développeur » le menu « Fonctionnalités expérimentales » et activer « WebRTC DTMF »
- ✓ Opera : dans l'onglet Paramètres / Préférences, saisir « WebRTC » dans la section de recherche puis sélectionner Activer

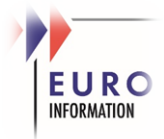

#### ✓ Chrome : activé par défaut

| → C S Chrome   chrome://flags                                                                                                    | 🖻 🏠 🗖                                                                                   |
|----------------------------------------------------------------------------------------------------|-----------------------------------------------------------------------------------------|
| Q webrtc                                                                                                    | 8 Reset all                                                                             |
| Experiments                                                                                                    | 98.0.4758.8                                                                             |
| Available                                                                                                    | Unavailable                                                                             |
| WebRTC multi-channel capture audio processing.<br>Support in WebRTC for processing capture audio in<br>running APM in the render process. – Mac, Window                                                             | multi channel without downmixing when<br>s, Linux, Chrome OS, Android, Fuchsia          |
| #enable-webrtc-capture-multi-channel-audio-proces                                                                                                    | sing                                                                                    |
| WebRTC remote-bound event logging<br>Allow collecting WebRTC event logs and uploading<br>enabled, this will still require a policy to be set, for it<br>Linux, Chrome OS, Fuchsia<br>#enablewebrtc-remote-event.log | hem to Crash. Please note that, even if<br>to have an effect. – Mac, Windows, Default 🗸 |
| WebBTC bybrid Agc2/Agc1                                                                                                    |                                                                                         |
| WebRTC Agc2 digital adaptation with Agc1 analog a<br>Chrome OS, Android, Fuchsia                                                                                                    | daptation. – Mac, Windows, Linux, Default 🗸                                             |
| <u>#enable-webrtc-hybrid-agc</u>                                                                                                    |                                                                                         |
| WebRTC Agc1 analog clipping control.<br>WebRTC Agc1 analog clipping controller to reduce :                                                                                                    | aturation. – Mac, Windows, Linux, Dofault v                                             |
| Chrome OS, Fuchsia<br>#enable-webrtc-analog-agc-clipping-control                                                                                                    | Delaut                                                                                  |
| Anonymize local IPs exposed by WebRTC.                                                                                                    |                                                                                         |
| Conceal local IP addresses with mDNS hostnames.<br>Fuchsia                                                                                                    | – Mac, Windows, Linux, Chrome OS, Default 🗸                                             |
| <u>#enable-webrtc-hide-local-ips-with-mdns</u>                                                                                                    |                                                                                         |
| Enable WebRTC actions in Media Session                                                                                                    | erencing - Mac Windows Linux                                                            |
| Chrome OS, Android, Fuchsia                                                                                                    | Default V                                                                               |

## 4. Flux et Ports sur les Firewall

La signalisation et les flux media doivent être autorisés de la manière suivante :

# WebRTC (Chrome/Firefox/Opera/Safari/MS Edge)

80/TCP – Normal web, redirect to https 443/TCP – Secure WebRTC 40000-49999/TCP/UDP – Media (RTP/RTCP)

Par rapport à la plateforme Euro Information (les IP spécifiques), voici la matrice de flux

| Source address                                                                                                    | Source port | Destination address                  | Dest. port  | Protocol            | Notes                                                                                  |
|----------------------------------------------------------------------------------------------------|-------------|--------------------------------------|-------------|---------------------|----------------------------------------------------------------------------------------|
| Endpoint/Browser <an< td=""><td rowspan="2"><any></any></td><td>Conferencing Node</td><td rowspan="3">80/443</td><td rowspan="3">13 TCP (http/HTTPS)</td><td>Redirects to HTTPS for web</td></an<> | <any></any> | Conferencing Node                    | 80/443      | 13 TCP (http/HTTPS) | Redirects to HTTPS for web                                                             |
|                                                                                                    |             | SXB 145.226.42.224 /27               |             |                     | Web browser/ API interface                                                             |
|                                                                                                    |             | LIL 145.226.170.224 /27              |             |                     |                                                                                        |
| Endpoint / call control system <                                                                                                    | <any></any> | Conferencing Node                    | 40000-49999 |                     | Endpoint / call control system / Skype for Business / Lync system / Infinity Connect++ |
|                                                                                                    |             | SXB 145.226.42.224 /27               |             | TCP/UDP             |                                                                                        |
|                                                                                                    |             | LIL 145.226.170.224 /27              |             |                     | RTP / RTCP / RDP / VbSS / DTLS / STUN / TURN                                           |
| Conferencing Node                                                                                                    | 40000–49999 | 999 Endpoint / call control system < | <any></any> | TCP/UDP             | RTP / RTCP / RDP / VbSS / DTLS / STUN / TURN                                           |
| SXB 145.226.42.224 /27                                                                                                    |             |                                      |             |                     |                                                                                        |
| LIL 145.226.170.224 /27                                                                                                    |             |                                      |             |                     | Endpoint / call control system / Skype for Business / Lync system / Infinity Connect++ |

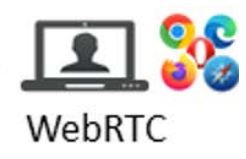